## Unlimited Affiliate

## Mithril E-Book

presented by mithril

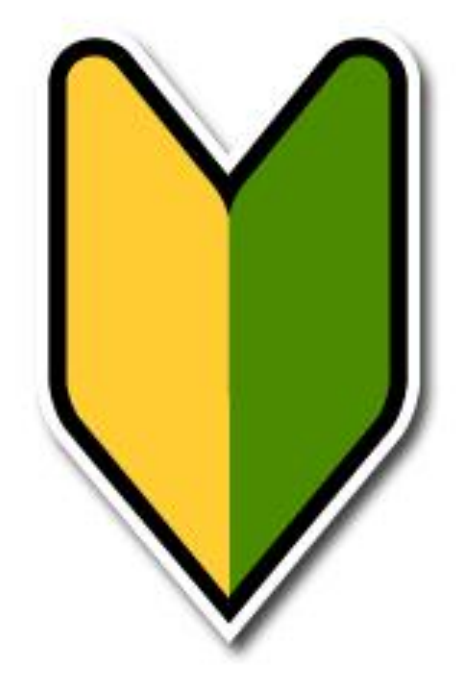

# 初心者向け 完全図解講座

## インフォトップ登録講座 Ver1.5

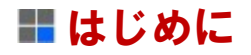

【推奨環境】

このレポート上に書かれている URL はクリックできます。できない場合は 最新の AdobeReader をダウンロードしてください。(無料) http://www.adobe.co.jp/products/acrobat/readstep2.html

【著作権について】

このレポートは著作権法で保護されている著作物です。 下記の点にご注意戴きご利用ください。

このレポートの著作権は株式会社 Mithril に属します。

著作権者の許可なく、このレポートの全部又は一部をいかなる手段にお いても複製、転載、流用、転売等することを禁じます。

このレポートの開封をもって下記の事項に同意したものとみなします。 このレポートは秘匿性が高いものであるため、著作権者の許可なく、こ の商材の全部又は一部をいかなる手段においても複製、転載、流用、転 売等することを禁じます。

著作権等違反の行為を行った時、その他不法行為に該当する行為を行った時は、関係法規に基づき損害賠償請求を行う等、民事・刑事を問わず法的手段による解決を行う場合があります。

このレポートに書かれた情報は、作成時点での著者の見解等です。著者 は事前許可を得ずに誤りの訂正、情報の最新化、見解の変更等を行う権 利を有します。

このレポートの作成には万全を期しておりますが、万一誤り、不正確な 情報等がありましても、著者・パートナー等の業務提携者は、一切の責 任を負わないことをご了承願います。

このレポートを利用することにより生じたいかなる結果につきまして も、著者・パートナー等の業務提携者は、一切の責任を負わないことを ご了承願います。

### **# インフォトップアカウント取得方法**

情報商材のアフィリエイトで最もメジャーな ASP がインフォトップです。 1つあたりの報酬も数千円から数万円と高く、さらに、美容系・稼ぐ系はもち ろんのこと、犬のしつけなどマニアックジャンルの商材も多数揃っているのも 大きな魅力と言えるでしょう。

それでは、インフォトップを利用するために、アカウントの取得方法について 順に説明していこうと思います。

インフォトップ新規登録ページ

https://www.infotop.jp/afi/register/form?init=1

| 所規登録           |           |         |                                  |              |
|----------------|-----------|---------|----------------------------------|--------------|
|                |           |         |                                  |              |
|                |           | 6       | VeriSign<br>Secured<br>クリックして検証・ |              |
| 下記入力フォームにご記入くだ | さい・ 印は    | 必須項目となり | ます。                              |              |
| 氏名*            | 姓         |         | 名                                | ※法人の場合は担当者名  |
| ふりがな*          | <b>效生</b> |         | 名                                |              |
| 性別*            | ◎ 男性      | ◎ 女性    |                                  |              |
| 企業名            |           | *:      | 法人の方はご入力く                        | ださい          |
| ふりがな           |           | *:      | 法人の方はご入力く                        | ださい          |
| 担当部署           |           | *:      | 法人の方はご入力く                        | ださい          |
| 郵便番号*          |           | (半角表    | ッ字 例:101-0041)                   |              |
| 都道府県*          | 選択して下     | さい 🗸    |                                  |              |
| 市区町村*          |           |         | 例升代田区                            | 2神田)須田町      |
| それ以降の住所(建物名)*  | 例)2-2 ITC | ビル7F    |                                  |              |
| 電話番号*          |           |         | 〈半角数字 例:0                        | 3-1234-5678) |
| FAX番号          |           |         | (半角数字 例:0                        | 3-1234-5678) |
|                |           |         |                                  |              |

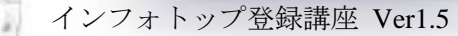

#### 申込者情報をそれぞれ入力してください。

| 氏名 <mark>*</mark> | 姓名                                     |                  | ※法人の場合は担当者名       |
|-------------------|----------------------------------------|------------------|-------------------|
| ふりがな*             | 姓名                                     |                  |                   |
| 性別*               | ◎ 男性 ◎ 女性                              |                  |                   |
| 企業名               | ※法人の                                   | の方はご入力ください       |                   |
| ふりがな              | ※法人の                                   | の方はご入力ください       |                   |
| 担当部署              | ※法人                                    | の方はご入力ください       |                   |
| 郵便番号*             | - (半角数字                                | 例:101-0041)      |                   |
| 都道府県*             | 選択して下さい ▼                              |                  |                   |
| 市区町村*             |                                        | 例〉千代田区神田須        | 田町                |
| それ以降の住所(建物名)*     | 例)2-2 ITCビル7F                          |                  |                   |
| 電話番号*             |                                        | 半角数字 例:03-1234-  | -5678)            |
| FAX番号             | 4                                      | 半角数字 例:03-1234-  | -5678)            |
| メールアドレス*          |                                        |                  |                   |
| メールアドレス〈確認用〉*     | yahooメール,Hotmail,G-ma<br>りますので、ご注意下さい。 | はなどのフリーメール       | アドレスはメールが届かない場合があ |
| 希望ログインID*         | (お好みのログインIDを半角英数                       | マテ6~20文字で設定し     | て下さい 記号不可)        |
| パスワード*            | (お好みのパスワードを半角英数                        | 女字6~20文字で設定し     | て下さい 記号不可)        |
| パスワード(確認用)*       | (半角英                                   | (数字6文字以上20文字<br> | 以内で設定)            |

※申込者情報は正規登録後変更することも可能です。

また、「※法人の方はご入力ください」は、法人専用の入力項目になりますの で、個人の方は、特に入力する必要はありません。

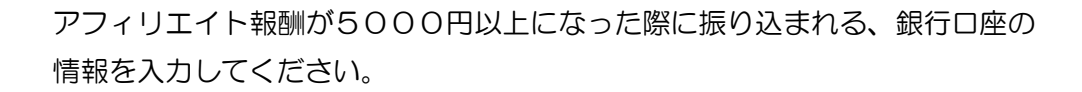

| ▼金融機関情報入力 |                                                                                                    |
|-----------|----------------------------------------------------------------------------------------------------|
| 金融機関名*    | 選択して下さい・・・                                                                                                    |
| 振込先支店名*   | 選択して下さい 🗸                                                                                                    |
| 振込先預金科目*  | ◎ 普通 ◎ 当座                                                                                                    |
| 振込先口座番号*  | (半角数字7桁 ※7桁未満の方は先頭に 0 を付加してください)                                                                                                    |
| 振込先口座名義*  | (半角カナ30字以内・小文字不可、スペースは入れないでください)例:インフオ知ウ)                                                                                                    |
| 入力に関する注意  | 弊社ではご登録頂いた口座情報へお振込しております。<br>その際、口座情報の正誤は確認しておりません。<br>再振込となる場合は、再度振込手数料を徴収させて頂きます。<br>また、報酬受取期間は発生月より6ヶ月となります。<br>期間の過ぎた報酬に関しては受取を放棄したものとさせて頂きます。<br>そのため正確な情報のご入力をお願いいたします。 |

※銀行口座情報は、申込者情報同様、正規登録後変更することも可能です。

また、振込先口座名義は半角カナで入力する必要があります。

※半角カナはパソコンの下部にある「入力モード」(「あ」や「A」と表示され ている部分)をクリックすることで、入力することができます。

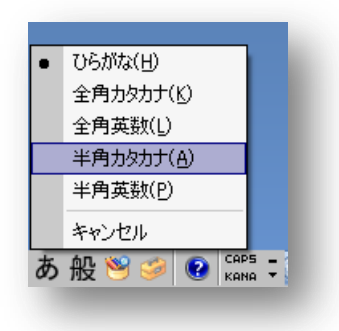

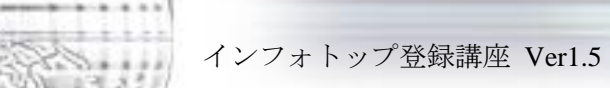

最後に「アフィリエイト利用規約に同意する」のチェックボタンにチェックを 入れ、「登録内容を確認」をクリックしてください。

| ***                       | とゼキナ」も個人は起こっキナレブは、光知っまげまた、ア笠畑」、「大学社、ヘビは約、プラウ」へ従っ                                                 |
|---------------------------|--------------------------------------------------------------------------------------------------|
| の香でまにここれへいり<br>授受お上7湖阪売商品 | こだきました個人情報につきましては、当社で責任をもうて管理し、の各様への上連絡、二条内、金銭の<br>の決済システムお上びそれに付随する販売システムの提供、グループ会社の広告目的内のみで使用さ |
| せていただきます。                 |                                                                                                  |
| 第三者への開示や他                 | の目的での使用はいたしません。                                                                                  |
| 当社ブライバシーポ!                | ノシーにつきましてはこちらをご覧ください。                                                                            |
|                           | しょう /向 し さままに 小 取り セロ・マイト・ア                                                                      |
|                           | 上記1個人指報の収扱いについて同意して                                                                              |
|                           |                                                                                                  |
|                           | 登録内容を確認 戻る                                                                                       |

入力した項目の確認画面になりますので、間違いがなければ 画面下部の「登録」をクリックしてください。

| 登録内容 確認           |                                                                                                    |
|-------------------|----------------------------------------------------------------------------------------------------|
| この内容で登録しますか?      |                                                                                                    |
| 氏名 *              |                                                                                                    |
| ふりがな *            |                                                                                                    |
| 性別 *              |                                                                                                    |
| 郵便番号 *            |                                                                                                    |
| 都道府県 *            | test in the second second second second second second second second second second second second second second s                                                                                                    |
| 市区町村 *            | 100                                                                                                    |
| それ以降の住所(建物名)<br>* |                                                                                                    |
| 電話番号 *            |                                                                                                    |
| FAX番号             |                                                                                                    |
| メールアドレス *         | and the second second se |
| メールアドレス(確認用) *    |                                                                                                    |
| ログインID *          |                                                                                                    |
| パスワード *           |                                                                                                    |
| 確認メールについて         | 確認メールが届かない場合はインフォトップまでご確認下さい。                                                                                                    |
| 金融機關情報入力          |                                                                                                    |
| 金融機関名 *           | 111.128 ·                                                                                                    |
| 振込先支店名 *          |                                                                                                    |
| 振込先預金科目 *         |                                                                                                    |
| 振込先口座番号 *         |                                                                                                    |
| 振込先口座名義 *         | CO MALLO MORTON                                                                                                    |
|                   | アフィリエイト利用規約に同意する                                                                                                    |
|                   | 登録 戻る                                                                                                    |
|                   |                                                                                                    |

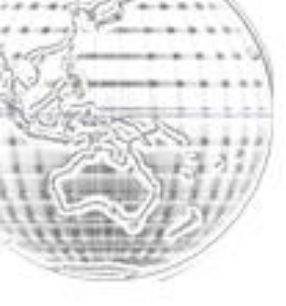

| 仮登録完了                         |  |
|-------------------------------|--|
| 仮登録が完了しました。                   |  |
| 確認メール内のURLをクリックし、本登録してください。   |  |
| 確認メールが届かない場合はインフォトップまでご確認下さい。 |  |

すると、先ほど入力したメールアドレスに、仮登録完了メールがきますので、 「本文中のアフィリエイト本登録 URL」をクリックします。

|           | インフォトップ アフィリエイト仮登録受付                                                                      |
|-----------|-------------------------------------------------------------------------------------------|
|           | 不正なアフィリエイト登録を防ぐため仮受付メールよりご登録いただ<br>いております。このメールに覚えが無い方は誠に申し訳ありませんが<br>破棄してください。           |
|           | メールアドレス                                                                                   |
|           | この度は、インフォトップアフィリエイト(個人)にお申込み頂き<br>ありがとうございます。                                             |
|           | 下記アフィリエイトURLより本登録を行ってください。<br>※正式登録を行わないとアフィリエイト登録は有効にはなりません。                             |
| $\langle$ | アフィリエイト本登録URL<br>http://www.infotop.jp/afi.php?com=                                       |
|           | カスタマーサポートについて                                                                             |
|           | ご質問・お問い合わせは、お手数ですがID・氏名を明記の上<br>下記のメールアドレス宛てにお願いいたします。<br>対応は原則として祝祭日・休日を除く営業日の10時〜18時です。 |

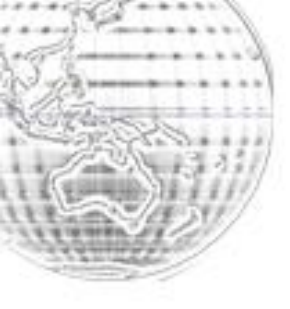

以下の画面が出て、アフィリエイト登録は完了です。

| *登録が完了しました。   |                  |             |  |
|---------------|------------------|-------------|--|
| コグインページからログイ: | /IDとバスワードを入力して、I | コグインしてください。 |  |
|               |                  |             |  |
|               | LD5              | 124-24      |  |

またその際届く登録完了メールに、「ID」「パスワード」などが記載されていま すので、念のために保管しておくことをお勧めします。

| 93<br>9 <u></u> | インフォトップ アフィリエイト本登録完了              |    |
|-----------------|-----------------------------------|----|
|                 | 様                                 |    |
| この虏<br>。        | 飼は、インフォトップアフィリエイトへのお申込みありがとうございます | 20 |
| アフィ             | リエイト本登録(個人)が完了致しましたのでお知らせ致します。    |    |
| דע<br>דע<br>דע  | 7ィリエイト登録情報<br>リエイト登録名:<br>        |    |
| このメ             | ノート:                              |    |

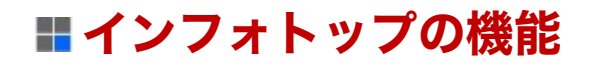

アフィリエイト登録が済みましたら、インフォトップのアフィリエイターペー ジの「ログイン」をクリックし、インフォトップにログインしてみましょう。

インフォトップ アフィリエイターページ http://www.infotop.jp/afi/

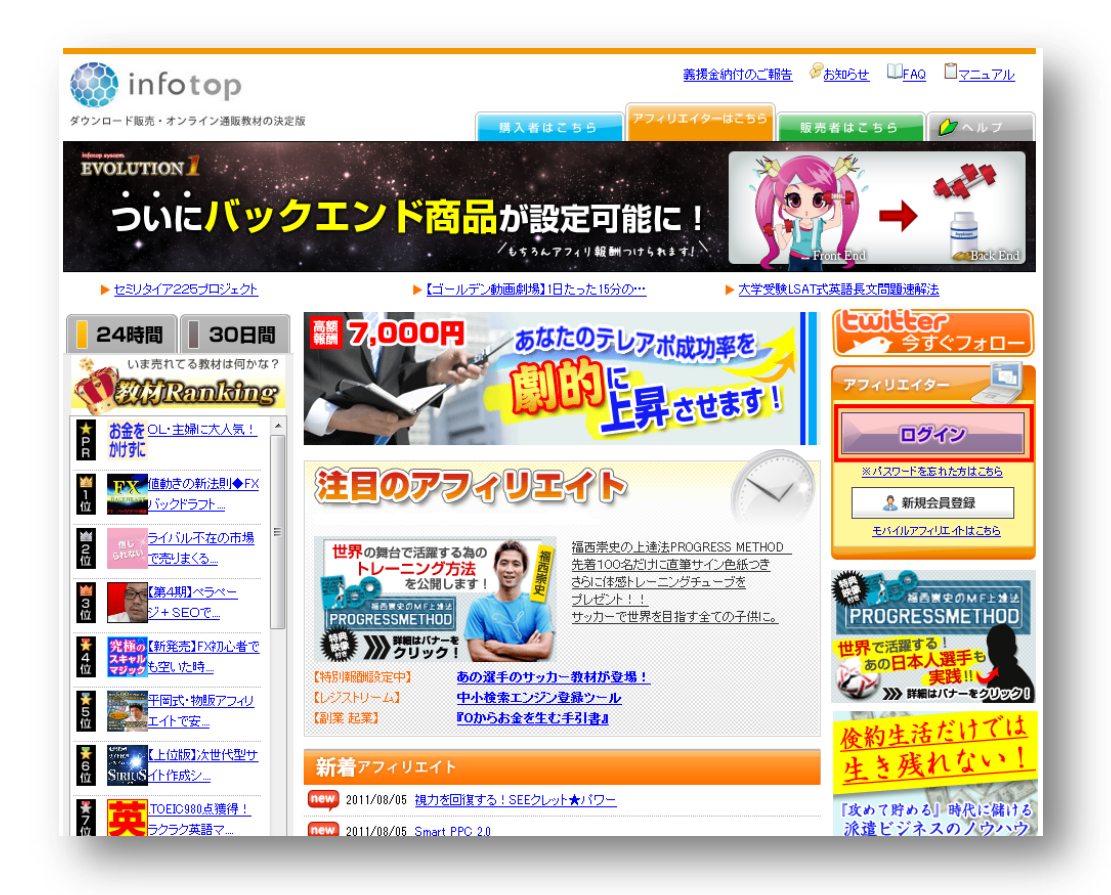

#### 1. 商品指定リンク作成

商品指定リンク作成では、インフォトップで取り扱っている情報商材のアフィリエイトリンクを作成することができます。

上部メニューにある「商品指定リンク作成」をクリックしてください。

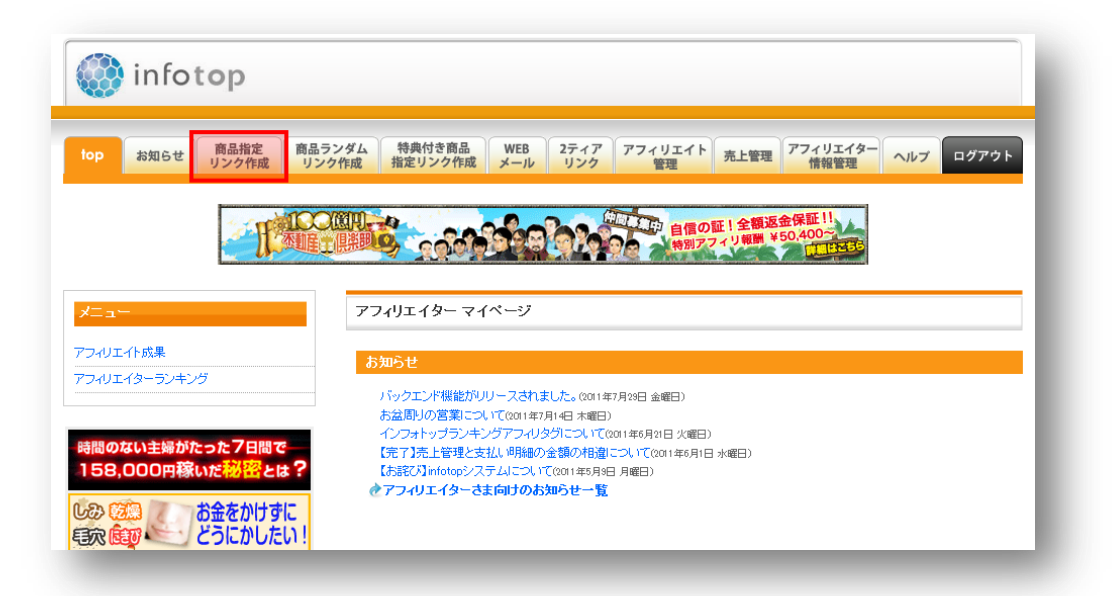

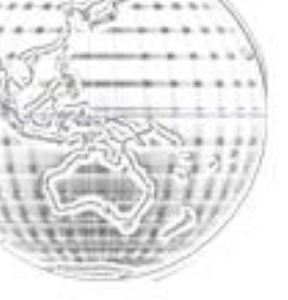

すると、下図のようなページに移動しますので、「インフォプレナー名」「商品 名」「キーワード」「カテゴリ」「商品 ID」など、最低一つ以上の項目を入力し 「検索」をクリックしてください。

今回は、商品名に「アンリミテッド」と入力してみたいと思います。

※具体的な商品名が分からない場合は、キーワードの項目に「足やせ」「FX」 「犬のしつけ」など「アフィリエイトしたいジャンルやある程度大きなキー ワード」を入力することで、商品を探すこともできます。

| インフォブレナー<br>名   |                                                                                           |                    | 商品名                    | アンリミテッド                               |          |
|-----------------|-------------------------------------------------------------------------------------------|--------------------|------------------------|---------------------------------------|----------|
| キーワード           |                                                                                           |                    | 商品ID                   |                                       |          |
| カテゴリ            | 選択してください                                                                                  |                    | -                      |                                       |          |
| 商品区分            | <ul> <li>DLダウンロード販売</li> </ul>                                                            | 🔲 OL:配送벲           | 👿 🔲 ES:セミナー/-          | イベント 🔲 EC:物販 📃 F                      | 0:無料オファー |
| 絞り込み            | 🔲 あわせ購入あり 🔳                                                                               | バックエンドあ            | чJ                     |                                       |          |
| 販売価格            | 田~                                                                                        | 円                  | 自己アフィリ                 | OK 🔲 NG                               |          |
| アフィリ報酬          | ─────────────────────────────────────                                                     | 円                  | 2ティア報酬                 | 一 一 一 一 一 一 一 一 一 一 一 一 一 一 一 一 一 一 一 | н        |
| EPC             | ₩~                                                                                        | H                  | 購入率                    | %~                                    | %        |
| EPC・購入率<br>則定期間 | ◉ 最近→週間 🔘 最近                                                                              | 1ヶ月 🔘 最近           | 三ヶ月 🔘 統計               |                                       |          |
| 登録日             | <ul> <li>● 最近24時間</li> <li>● 最近24時間</li> <li>● 期間</li> <li>2011</li> <li>▼ 年 8</li> </ul> | £48時間 ◎ £<br>3 ▼ 月 | 最近72時間  ◎ 全<br>▼ 日 ~ 、 | 期間<br>▼ 年 ▼ 月 ▼ 日                     |          |

#### すると、商品名に「アンリミテッド」と入っている商品が出てきますので 「生成」をクリックしてください。

| _ | フォーム     | 28 (3 LT         | 1277         | <b>4</b> 12                                            | 商品<br>ID | 販売     | <u>アフィリ</u><br><u>載酬</u> | 自己   | <b>▼EPC</b> |
|---|----------|------------------|--------------|--------------------------------------------------------|----------|--------|--------------------------|------|-------------|
|   | 生成       | <u> <u> </u></u> | -名           | 183 00 -C                                              | 商品<br>区分 | 価格     | <u>2ティア</u><br><u>報酬</u> | アフィリ | <u>購入率</u>  |
|   | (Hereft) | 2010/04/22       | 株式会          | ●1商品で942万円稼ぎ出す仕組<br>NFL In Figuration Addition (フロルドニッ | 37524    | 10 000 | 1                        | NC   | 74          |
|   | (±A8)    | 2010/04/22       | 112,X0<br>11 | ドアフィリエイト)」                                             | DL       | 10,000 | 376                      | NG   | 0.83        |
|   | _        |                  | 五十嵐          | ウェブ上のメールアドレスを[属性<br>別]【地域別】ですべて取得するこ                   | 6213     |        | 5,000                    |      | O           |
|   | 生成       | 2007/04/12       | 将人           | とができる「アンリミテッド・コレクタ<br>ー」                               | DL       | 24,800 | 495                      | NG   | 00.0        |
|   | (Hereit) | 2007/05/12       | 五十嵐          | 「インフォブレナー・コレクター」&<br>「マンルミニッド・コレクター」を                  | 8700     | 29.000 | 15,000                   | NG   | 0           |
|   | ±A8      | 2007700712       | 将人           | ムセット                                                   | DL       | 33,800 | 796                      | MG   | 000         |

#### ※アフィリエイト報酬とは

生成した商品を売った際にあなたに支払われる報酬を指します。 情報商材は、アフィリ報酬が高いのが非常に魅力だと言えるでしょう。

#### ※2ティア報酬とは

あなたの2ティアリンクをクリックして、インフォトップに誰かが登録したとします。そして、その人が何か商品を売った場合、あなたに支払われる報酬を 2ティア報酬と言います。つまり、仮にあなたに販売力がなかったとしても、 販売力のある2ティアを獲得しさえすれば、自動的に報酬が入ってくる仕組み を作ることができます。

#### ※自己アフィリとは

自己アフィリとは、自分で作成したアフィリエイトリンクを使い、自分で商品 を購入し、アフィリエイト報酬を得ることを言います。つまり、自己アフィリ をすることで、通常価格よりアフィリエイト報酬分「安く」商品を買うことが できるようになる訳です。

インフォトップの場合、自己アフィリの欄に「OK」「NG」と表示され、「OK」 のものに関しては、自己アフィリでアフィリエイト報酬を受け取ることができ ます。ただし、最近ではほとんどの商材が自己アフィリ NG となっています。

#### <mark>※EPC とは</mark>

EPC は、「総アフィリ報酬 ÷ 総クリック数」で計算され、広告 1 クリックあたりの平均収益 (期待値) になります。 つまり、 この数値が高ければ高いほど、 効率よく稼ぐことができる訳です。

#### <mark>※購入率とは</mark>

購入率は、「総購入数 ÷ 総クリック数」で計算されます。 例えば購入率が1%の場合、100クリックで1件成約している商品、 購入率が0.1%の場合、1000クリックで1件成約している商品だという ことが分かります。

ただし、総クリック数がもともと多くない商品の場合、購入率も高くなる傾向 にありますので、あくまでもアフィリエイトする商品を選ぶ「指標の1つ」と して参考にすれば良いかと思います。

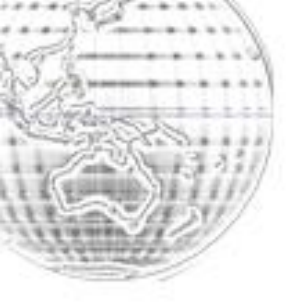

「生成」をクリックしますと、下図のようなページに移動しますので、「メルマガ用」「テキストリンク用」「バナー」の3種類のタイプからお好きなタグをコピーして、ブログ・サイト・メルマガに貼り付け、使用してください。

| #100-10             | ●1商品で942万円稼ぎ出す仕組み「Unlimited Affiliate(アンリミテッドアフィリエイト)」 |
|---------------------|--------------------------------------------------------|
| 品区分                 | DL:ダウンロード版                                             |
| /フォプレナー名            | 株式会社ミスリル                                               |
| フィリエイト報酬額           | 金額 1円                                                  |
| アフィリエイト報酬自動繰上<br>条件 | tal                                                    |
| <b>\$入方法</b>        | クレジット決済/銀行振込/コンビニ決済/BitCash/                           |
| アフィリエイター向け商品説<br>別  |                                                        |
| フィリエイト用素材           | なし                                                     |

http://www.infotop.jp/click.php?aid=878&iid=37524

テキストリンク用フォーム

<script type="text/javascript" src="http://www.infotop.jp/click.js"></script> <a href="http://www.unlimited-affiliate.com/" onClick="return clickCount(878, 37524);">● 1商品で942万円稼ぎ出す仕組み「Unlimited Affiliate(アンリミテッドアフィ リエイト)」</a>

商品名「●1商品で942万円稼ぎ出す仕組み「Unlimited Affiliate(アンリミテッドアフィリエイト)」」のテキスト部分はご自由に変更 可能です。

÷

※インフォトップのアフィリエイトリンクは、「メルマガ用フォーム」以外、 「Java スクリプト」が使用されています。しかしながら、Java スクリプトの不具合でアフィリエイト報酬が正常に認識されない場合がありますので、よほどのことがない限りメルマガ用フォームをお使いください。

以下に、メルマガ用フォームを使用したテキストリンクの作成方法、バナー広告の作成方法を記載しておきますので、ご参考ください。

#### ①テキストリンクの作成方法

<a href=″■メルマガ用フォーム″>テキスト文</a>

「■メルマガ用フォーム」の部分に、メルマガ用フォームの URL を入れてく ださい。

例えば、

<a href= <u>http://www.infotop.jp/click.php?aid=878&iid=37524</u> シアン リミテッドアフィリエイト</a>

この場合ですと、

アンリミテッドアフィリエイト

と、サイト上では表示されます。

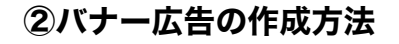

まず、使用したいバナー広告にカーソルを合わせ、右クリックし「名前を付け て画像を保存(S)」をクリックしてください。

| パナー画像リンク                                                                                                    |                                     |          |
|----------------------------------------------------------------------------------------------------|-------------------------------------|----------|
| 商品紹介バナー画像リンクをブログヤ                                                                                                    | <sup>5</sup> ホームページに貼り付けて、商品を紹介しよう! |          |
| バナーフォーム                                                                                                    |                                     |          |
| Kscript type="text/javas<br>(a href="http://www.unli<br>37524);"> <img src="http:&lt;/th&gt;&lt;th&gt;リンクを開く(0)&lt;br&gt;リンクを開く(0)&lt;br&gt;リンクを新しいタブで開く(W)&lt;br&gt;リンクを新しいウィンドウで開く(N)&lt;br&gt;対象をファイルに保存(A)&lt;br&gt;対象を印刷(P)&lt;/th&gt;&lt;th&gt;s "/><br>ckCount (878,<br>order="0" /> |                                     |          |
|                                                                                                    | 画像の表示(H)                            |          |
|                                                                                                    | 名前を付けて画像を保存(S)                      |          |
|                                                                                                    | 画像を電子メールで送信する(E)                    |          |
|                                                                                                    | 画像を印刷する(I)                          |          |
|                                                                                                    | マイ ピクチャへ移動(G)                       | ▲ページトップへ |
|                                                                                                    | 背景に設定(G)                            |          |

次に保存先を決め「保存」をクリックします。

※保存先について特にこだわりがない方は、分かりやすいよう、デスクトップ に保存することをお勧めします。

すると、保存先に「広告バナー」が保存されます。

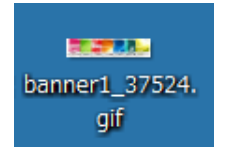

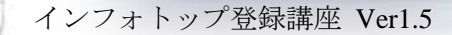

次に、バナー広告を入れたい箇所に以下のタグを入れてください。

<a href="■メルマガ用フォーム"Ximg src="■画像 URL"X/a>

※画像名は、必ず半角英数字で gif、jpg などの拡張子を含めて入れることに、 ご注意ください。

また、画像名は画像の上にカーソルを合わせ、右クリック→「名前の変更」を 選択し、コピーしておくと便利です。

例えば、

<a href=""http://www.infotop.jp/click.php?aid=878&iid=37524"><img src=""http://sample.abc.com/nosale.gif"X/a>

この場合ですと、

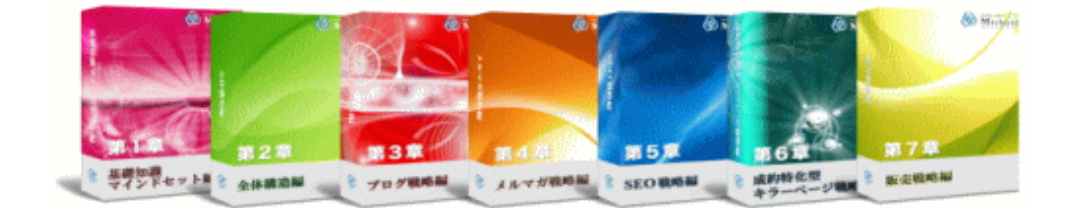

上記のように、サイト上では表示されます。

#### 2. 特典付き商品指定リンク作成

特典付商品指定リンク作成では、特典をインフォトップにアップロードして、 自分のアフィリエイトリンクから購入してくれた人に、自動で特典を送付する 設定ができます。

オリジナル特典がある人は、ここで特典を設定しておけば、特典を手動で送る という作業が省けます。もちろん、本編第4章に書かれているように、アスメ ルのフォームリンク入りの PDF を購入者に渡す際も、この機能を使用します。

まず上部メニューにある「特典付商品指定リンク作成」をクリックして下さい。

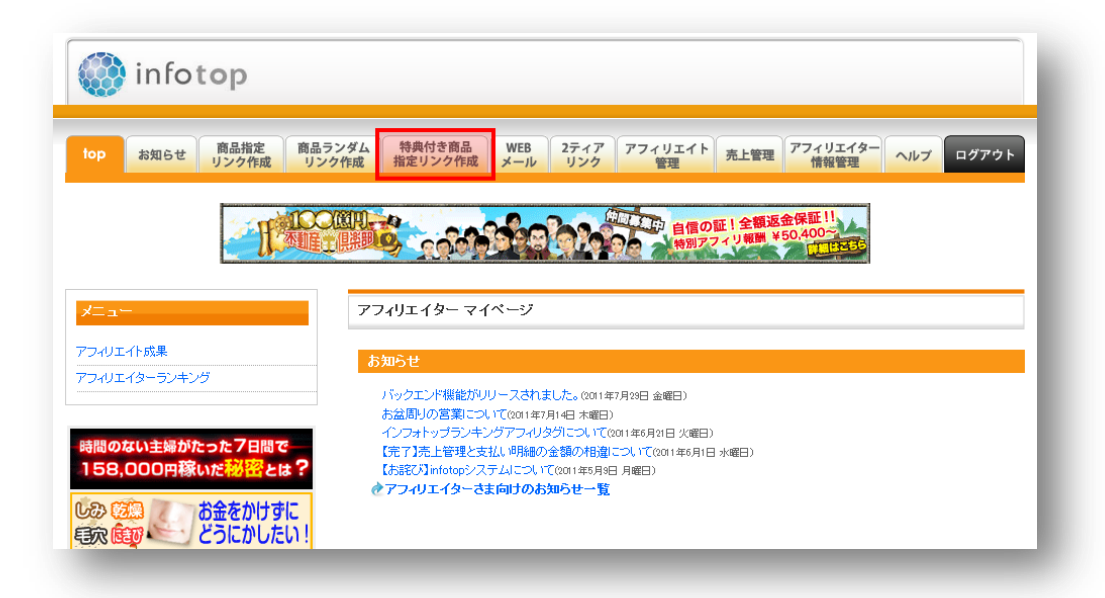

次に、自動で特典を送付したい商品の「特典登録・変更」にある「登録」をク リックします。

| フォーム<br>生成 | インフォブレナー名 | 商品名                                                              | 商品区分 | 販売<br>価格 | アフィ<br>リ<br>載酬<br>額 | 特典<br>登録・変<br>更 | 特典剤院 |
|------------|-----------|------------------------------------------------------------------|------|----------|---------------------|-----------------|------|
| 生成         | 株式会社ミスリル  | 超効率アフィリサイト重産システム「ARM-S(アームズ)」<br>【Besio版】                        | мз   | 3,800    | 500                 | 21              |      |
| 生成         | 株式会社ミスリル  | 超効率アフィリサイト重産システム「ARM-S(アームズ)」<br>【Pro版】                          | MS   | 6,800    | 1,000               | 登録              |      |
| 生成         | 株式会社ミスリル  | 副業革命!【超】加速セミナーDVD                                                | OL   | 5,000    | 2,000               | 登録              |      |
| 生成         | 株式会社ミスリル  | ● 1 商品で942万円稼ぎ出す仕組み [ Unlimited Affiliate<br>(アンリミテッド アフィリエー仆) ] | DL   | 18,800   | 1                   | 登録              |      |
| 生成         | 株式会社ミスリル  | サンプル                                                             | MS   | 3,800    | 500                 | 登録              |      |
| 生成         | 株式会社ミスリル  | お客が勝手に買っていく◆何も売らないアフィリエイト◆<br>【特別版】                              | DL   | 10,000   | 5,000               | 登録              |      |

すると、以下のような画面に移動します。

| 特典1  |    |
|------|----|
| 特典名  |    |
| 侍典説明 | A. |
|      |    |

最大で5つまで特典をアップできますので、あなたの特典の数に応じて設定し ましょう。

特典アップロードの「参照」をクリックすると、あなたのパソコンのローカル から特典の選択ができます。

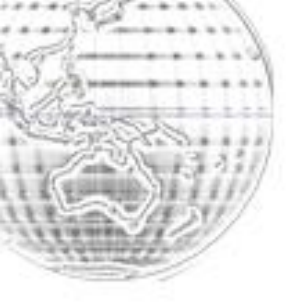

特典が全て設定できましたら、下部にある「編集内容を確認」をクリックして ください。これで特典設定は完了です。

| df,zip,lzh,doc,xls,ppt,( | if,png,jpeg,jpg,mp3,w | vav,mpg,mpeg,mpe,mov,avi,txt,htm,html           |           |  |
|--------------------------|-----------------------|-------------------------------------------------|-----------|--|
| 大文字】                     |                       |                                                 |           |  |
| DF,ZIP,LZH,DOC,XL        | ,PPT,GIF,PNG,JPEG     | à, JPG, MP3, WAV, MPG, MPEG, MPE, MOV, AVI, TXT | ,HTM,HTML |  |
|                          |                       |                                                 |           |  |
|                          |                       |                                                 |           |  |
|                          |                       | <b>伊住山南大政</b> 纲                                 |           |  |
|                          |                       | 編集内容を確認 戻る                                      |           |  |

また、商品リンクは「生成」より作成することができます。

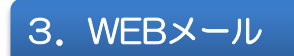

WEB メールでは、販売者・2 ティアの方と連絡をとることができます。 具体的に言いますと、販売者から値上げや販売終了、宣伝テンプレートなどの お知らせが来たり、2 ティアの方に、何か情報を送ったりすることができます。

上部メニューにある「アフィリエイターメール」をクリックして下さい。

| top お知らせ 商品指定<br>リンク作成                            | 商品ランダム 特典付き商品 WEB 2ティア アフィリエイト 売上管理 アフィリエイター ヘルプ ログアウト |
|---------------------------------------------------|--------------------------------------------------------|
|                                                   |                                                        |
| ァーユ<br>アフィリエイト成果<br>アフィリエイターランキング                 | あ知らせ<br>パックTンド概能が利用ーフス力ました。0011年7月99日 金曜日)             |
| 時間のない主婦がたった7日間で<br>158,000円稼いだ <mark>秘密</mark> とは |                                                        |

すると、下図のように、販売者からの受信履歴の画面に移動しますので、興味 のあるメールに関しましては、件名をクリックし本文をご確認ください。

また、受信拒否したい販売者がいましたら、左サイドバーの「メニュー」の中 にある「販売者メール受信設定」より、受信拒否を行うことができます。

| top<br>お知らせ<br>リンク作成                                                      | 商品ランダム 特典付き<br>リンク作成 指定リンク                                             | 商品 WEB 2ティア アフィリ<br>作成 メール リンク 管理                          | エイト 売上                              | 管理 アフィリエイター<br>情報管理 ヘル                    | ヮ゚゚゚゚ヮ゚゚゚゚゚アゥト                    |
|---------------------------------------------------------------------------|------------------------------------------------------------------------|------------------------------------------------------------|-------------------------------------|-------------------------------------------|-----------------------------------|
| F                                                                         |                                                                        |                                                            | 自信の証!全<br>特別アフィリ朝                   | 額返金保証!!<br>8間 ¥50,400~                    |                                   |
|                                                                           |                                                                        |                                                            | TANK STATE                          |                                           |                                   |
|                                                                           |                                                                        |                                                            |                                     |                                           |                                   |
| רבא                                                                       | WEBメール                                                                 |                                                            |                                     |                                           |                                   |
| メニュー                                                                      | WEBメール<br>販売ま ィー                                                       | , 今信記期                                                     |                                     |                                           |                                   |
| <mark>メニュー</mark><br>販売者からの受信<br>販売者への送信                                  | WEBメール<br>販売者 メール                                                      | ッ受信履歴                                                      |                                     |                                           |                                   |
| メニュー<br>販売者からの受信<br>販売者への送信<br>販売者メール受信設定                                 | WEBメール<br>販売者 メール<br>受信日                                               | ν受信履歴<br>件8                                                | 送信者ID                               | 道信者名                                      | 操作 自動副類                           |
| メニュー<br>販売者からの受信<br>販売者への送信<br>販売者メール受信設定<br>2ティアメンバトーからの受信               | WEBメール<br>販売者 メール<br>受信日<br>2011/06/28<br>2235                         | ▶ 受信履歴<br><u> </u> <b> </b>                                | 送信者ID<br>akishin2836                | 送信考名<br>一般社団法人ワンピースプロジェク<br>ト             | 業作 自動副類<br>創業 保護 変更               |
| メニュー<br>販売者への送信<br>販売者への送信<br>販売者メール受信設定<br>2ティアメンバーからの受信<br>2ティアメンバーへの送信 | WEBメール<br>販売者 メール<br><u>党信日</u><br>2011/06/28<br>2236<br>2011/04/04    | ・受信履歴<br>件名<br>古森 進済様 すごい特異が!<br>(音響)サードス解練業業ー経営止のお知ら      | 送信者ID<br>akishin2835                | 送信考名<br>一般社団法人ワンピー スプロジェク<br>ト            | 業作 自動剤制<br>剤除: 保護(変更              |
| メニュー                                                                      | WEBメール<br>販売者 メール<br>空信日<br>2011/06/28<br>22:36<br>2011/04/04<br>16:52 | レ受信編歴<br>件名<br>古成 達得様 すごい特殊が1<br>(重要1サービス新規業集一時得止のお知ら<br>ゼ | 送信者ID<br>akishin 2836<br>mithrilweb | 送信者名<br>一般社団法人ワンビースプロジェク<br>ト<br>株式会社ミスリル | 操作 自動預測<br>資源: 保護 医更<br>資源: 保護 医更 |

その他の WEB メールの機能は、左サイドバーの「メニュー」で選択できますので、必要に応じてご活用ください。

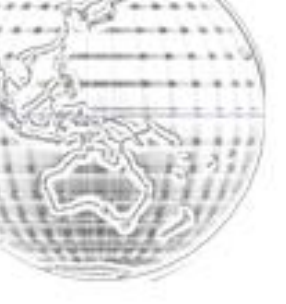

#### 4.2ティアリンク

2ティアリンクでは、あなたがインフォトップ2ティアを獲得するためのリン クが生成できます。

上部メニューにある「2ティアリンク」をクリックして下さい。

| 🂮 infotop                                                                                        |                                                                                                    |
|--------------------------------------------------------------------------------------------------|----------------------------------------------------------------------------------------------------|
| top<br>お知らせ<br>リンク作成                                                                             | 商品ランダム 特美付き商品 WEB 2ティア アフィリエイト 先上管理 アフィリエイター ヘルプ ログアウト<br>男ンク作成 指定リンク作成 メール リンク                                                                                                    |
| <u>بر المراجع</u>                                                                                | CONTENT 1 1 1 1 1 1 1 1 1 1 1 1 1 1 1 1 1 1 1                                                                                                    |
| アフィリエイト成果                                                                                        | お知らせ                                                                                                    |
| アフィリエイターランキンダ<br>時間のない主婦がたった7日間で<br>158,000円稼いだ秘密とは<br>しの (20)<br>手完 (20)<br>たったりしずに<br>よった」かしたし | バックエンド機能がリリースされました。(con1キ7月08日 金曜日)<br>お盆周りの営業について(con1キ7月14日 木曜日)<br>インフォトップランキングアフィルタグについて(con1年6月0日 火曜日)<br>【売了が先上管理と支払い(期後の登録の分離)の全部のであり(con1年6月1日 水曜日)<br>【売記公月infotopシステム)について(con1年6月9日 月曜日)<br>◆アフィリエイターさま(GitJのお5005 ビー覧) |

インフォトップを紹介する際、この2ティアリンクを使用しますと、あなたの リンクからアフィリエイター登録されたアフィリエイターの報酬の数%が、あ なたにも支払われます。

2 ティア報酬だけで大きく稼ぐことは難しいですが、塵も積もればなので、コ ツコツと2 ティア獲得していくと良いでしょう。

1年もすれば数十人ほど獲得することは十分可能です。こちらも商品指定リンクと同じく、「メルマガ用」「テキストリンク」「バナーリンク」がありますので、 必要に応じて使い分けてください。

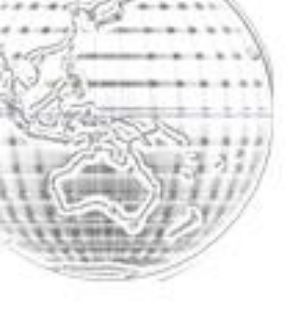

| * |
|---|
|   |
| * |
|   |

※2ティアリンクに関しても、商品指定リンク同様、メルマガ用フォーム以外 は「Java スクリプト」が使用されていますので、商品指定リンクと同じ方 法でテキスト広告、バナー広告を作成することをお勧めします。

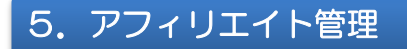

アフィリエイト管理では、あなたがアフィリエイトしている商品の売れ行き・ クリック率・購入率が確認できます。

上部メニューにある「アフィリエイト管理」をクリックしてください。

| top お知らせ 商品指定<br>リンク作成             | 商品ランダム 特奥付き商品 WEB 2ティア アフィリエイト<br>リンク作成 指定リンク作成 メール リンク 登理 売上管理 アフィリエイター ヘルプ ログアウト                                                                                                   |
|------------------------------------|----------------------------------------------------------------------------------------------------|
|                                    | 1000000000000000000000000000000000000                                                                                                    |
| アーユ<br>?フィリエイト成果<br>?フィリエイターランキング  |                                                                                                    |
| 時間のない主婦がたった7日間で<br>158,000円稼いだ秘密とは | お盗滅月の営業について(201年7月1日:4回目)<br>インフォトップラントングアランリンダンについて(201年5月1日:5回)<br>(売了)売上管理と支払、明編の金額の相違について(201年5月日:5回)<br>(売了)売上管理と支払、明編の金額の相違について(201年5月日)<br>(売買い)(10160p)ステムについて(201年5月日) 月曜日) |

#### 次に「アクセスカウンタ」をクリックします。

|                    | アフィリエイト管理    |                                                                            |          |            |           |           |           |
|--------------------|--------------|----------------------------------------------------------------------------|----------|------------|-----------|-----------|-----------|
| <u>後定一覧</u><br>ウンタ | 個別報酬設定一覧     |                                                                            |          |            |           |           |           |
|                    | あなたがインフォブレナー | により個別設定されているアフィリエイト車                                                       | 闘制は下記の   | とおりです。     |           |           |           |
| がたった7日間で           | インフォブレナー名    | 商品名                                                                        | 価格       | → 般報酬<br>額 | 個別報酬<br>額 | 販売数<br>累計 | 載酬額<br>累計 |
| だ秘密とは?             | 田代 慎亮        | アフィリエ イト 用ブログ記事外注化【アフィ<br>ライター300(1000記事)】                                 | ¥270,000 | ¥81,000    | ¥81,000   | o         | ¥0        |
| いけずに               | 田代 慎亮        | アフィリエイト用ブログ記事外注化【アフィ<br>ライター600(500記事)】                                    | ¥270,000 | ¥81,000    | ¥81,000   | o         | ¥0        |
| ンルで<br>エイト         | 株式会社スペースバンク  | 6/30までの期間限定! 移げない理<br>由を無くした新機軸アフィリエイト〜アダ<br>ルトアフィリオールインワンパッケージ<br>(フルパック) | ¥74,800  | ¥1         | ¥25,000   | 0         | ¥0        |

すると、アクセスの詳細なデータをみることができます。

|                                                           | アクセスカウンター                 |                                                                                                    |        |                  |   |     |
|-----------------------------------------------------------|---------------------------|----------------------------------------------------------------------------------------------------|--------|------------------|---|-----|
| יפתחליש                                                   |                           |                                                                                                    |        |                  |   |     |
|                                                           | 検索                        |                                                                                                    |        |                  |   |     |
| 間のない主婦がたった7日間で                                            | 期間指定                      | 2011 🔻 🛱 🗶 月 1 💌 🗛 🗁 🗶 🕂 🖛                                                                                                    | • B    |                  |   |     |
| 58,000円稼いだ秘密とは?                                           |                           |                                                                                                    |        |                  |   |     |
| の 総合 お金をかけずに                                              |                           | 検索 リセット                                                                                                    |        |                  |   |     |
| えん どうにかしたい!                                               |                           |                                                                                                    |        |                  |   |     |
| / 旅行というジャンルで                                              | 9件中1~9件                   |                                                                                                    |        |                  |   |     |
|                                                           | インフォブレナー名                 | 商品名                                                                                                    | ▼URL誘導 | <u>決済</u><br>リンク | 影 | 購入≇ |
| 手座くアフィリエイト                                                |                           |                                                                                                    |        |                  |   |     |
| マレンマンドレージング きかさまダイエット                                     | 株式会社ミスリル                  | ● 1 商品で942万円稼ぎ出す仕組み [ Unlimited Affiliate (アンドミテッド<br>アフィリエ (ト) ]                                                                                        | 9      | 0                | 0 | 0,  |
| アレクション<br>たちの2281)<br>さかさまダイエット<br>なままが<br>アフィリ戦闘:13:234円 | 株式会社ミスリル<br>沼倉 裕          | <ul> <li>●1商品で342万円稼ぎ出す仕組み「Unilmited Affiliate(アンドテッド<br/>アフィリエイト)」</li> <li>「簡単コピペ+αであっおり月10万以上稼いでしまう噛みたいな方法」</li> </ul>                                | 9      | 0                | 0 | 0,  |
| アフィリ報酬:3:234円                                             | 株式会社ミスリル<br>沼倉 裕<br>*購入率は | <ul> <li>●1商品で942万円稼ぎ出す仕組み「Unlimited Affiliate(アンドテッボ<br/>アフィリエイト)」</li> <li>「簡単コピペ+ α であっさり月10万以上稼いでしまう破みたいな方法」</li> <li>のアフィリエイトされている商品の成約率</li> </ul> | 9      | 0                | 0 | 0   |

#### <mark>※URL</mark> 誘導

あなたのアフィリエイトリンクをクリックした人の人数。

#### <mark>※決済リンク</mark>

あなたのアフィリエイトリンクをクリックし、さらに決済リンクをクリックし た人の人数。

#### <mark>※購入完了</mark>

あなたのアフィリエイトリンクから商品を購入した人の人数。

#### <mark>※購入率</mark>

「購入完了 / URL 誘導」の数値です。

これらを分析することで、あなた自身の販売力や媒体の属性もわかるようになります。アフィリエイト初心者の方は今ひとつわかりにくいと思いますが、ある程度販売力がつけば、ここから分析をしてください。

#### 6. 売上管理

売上管理では、あなたの販売した商品を管理することができます。 上部メニューにある「売上管理」をクリックしてください。

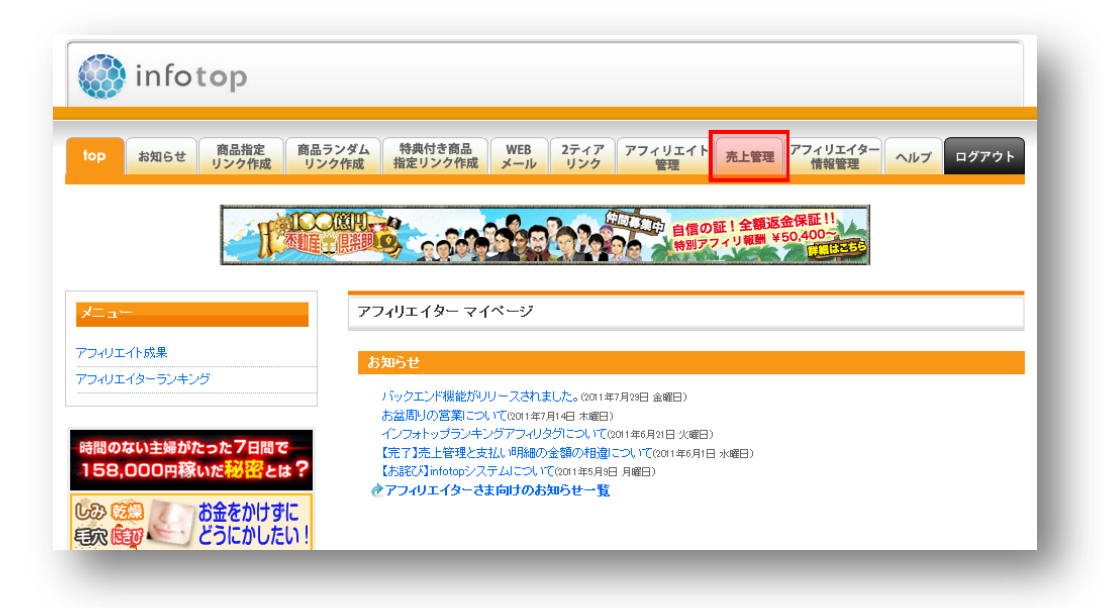

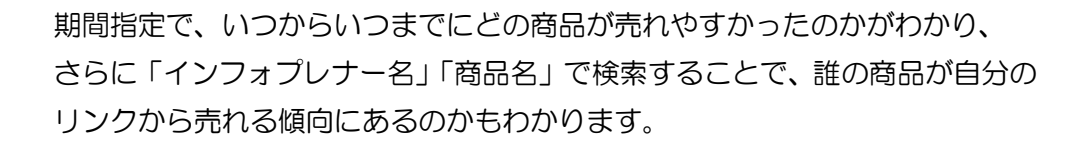

| 期間指定      | 2011 ▼ 年 8 ▼ 月 1 ▼ 日 ~ ▼ 年 ▼ 月 ▼ 日 ■ 4ヶ月以上前のデータを検索対象に加える |
|-----------|----------------------------------------------------------|
| インフォブレナー名 |                                                          |
| 商品名       |                                                          |
| 注文ID      |                                                          |
| 支払い種別     | □分割決済 □一括決済                                              |
|           |                                                          |

特典を手動で送る場合は、このページより購入確認をし、特典を送付すること になります。

使用頻度はかなり高いと言えるでしょう。

#### 8. アフィリエイター情報変更

アフィリエイター情報変更では、あなたの登録情報を変更できます。 上部メニューにある「アフィリエイター情報変更」をクリックしてください。

| top お知らせ 商品指定 商<br>リンク作成 !                                 | 品ランダム 特典付き商品 WEB 2ティア アフィリエイト 売上管理 アフィリエイター<br>指定リンク作成 メール リンク 管理 売上管理 イルブ ログアウト                                                                                                    |
|------------------------------------------------------------|----------------------------------------------------------------------------------------------------|
| ×-1-                                                       | C低い     CON     CON |
| アフィリエイト成果<br>アフィリエイターランキング                                 | <mark>お知らせ</mark><br>バックエンド機能がリリースされました。(2011年7月29日 金曜日)<br>お盆周りの営業について(2011年7月14日 本曜日)                                                                                                    |
| 時間のない主婦がたった7日間で<br>158,000円稼いだ <mark>秘密</mark> とは <b>?</b> | インフォトップランキングアフィリタグについて(2001年6月2日火曜日)<br>【完了】売上管理と支払、明陽の金額の相違について(2001年6月1日水曜日)<br>【お客び】(infotopンプラムはついて(2001年5月8日月曜日)<br>ゆ フランはエスタースキュにはつから知らせー報                                                                                                    |

具体的には、あなたの住所やメールアドレス・ID・パスワードを変更できます。 1度設定してしまえば、あまり使用する機能ではありませんが、銀行口座の設 定だけは正確に行ってください。

以上が、インフォトップの主な機能と使用方法です。

たびたび仕様が変更になりますが、詳細な機能は基本的に変わりませんので、 新しい機能が追加されましたら、いろいろと使ってみてくださればと思います。

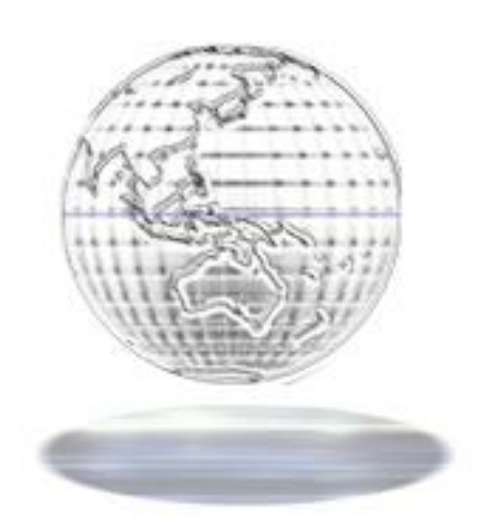

## 株式会社 Mithril

http://www.mithril-web.com/